## **ASROCK** Referencia técnica - Preguntas y respuestas

- P: Soy propietario de AD425PV3/AD525PV3. No puedo ver ninguna pantalla después de arrancar mi sistema. Puedo ver cómo el ventilador de la CPU y el ventilador de la fuente de alimentación funcionan pero no la pantalla. ¿Qué debo hacer?
  - R: Por favor descargue la versión más reciente de la BIOS de los vínculos que se indican a continuación: AD425PV3: <u>http://www.asrock.com/mb/download.es.asp?Model=AD425PV3&o=BIOS</u> AD525PV3: <u>http://www.asrock.com/mb/download.es.asp?Model=AD525PV3&o=BIOS</u> Siga los pasos descritos en el siguiente link para actualizar su BIOS y actualice SOP de BIOS: <u>http://www.asrock.com/support/note/AD425PV3&AD525PV3(P1.20).pdf</u>

## 2. P: ¿Por qué no puedo reproducir discos Blu-ray con Core100HT-BD bajo Windows XP?

R: Las plataformas gráficas de Intel (incluidos los chipset G41, H55, H67... etc.), solo soportan la reproducción Blu-ray en los sistemas operativos Windows Vista y Windows 7.

## 3. P: ¿Cuál es el significado de los códigos de pitido de AMI UEFI BIOS?

A: Por favor consulte el siguiente formulario para conocer los códigos de sonido y de error de AMI UEFI BIOS.

| Condición           | Código de Pitido            | Código de error                          |
|---------------------|-----------------------------|------------------------------------------|
| Normal              | 1 pitido corto después del  | Con el LED de buenas noches, el código   |
| Normai              | POST                        | de error desaparecerá después del pitido |
| CPU mal             | No hay pitido               | No hay código de error                   |
| Memoria mal         | No hay pitido               | 45                                       |
| Sin memoria         | 3 pitidos largos            | 53                                       |
| Sin CPU             | No pitido (no alimentación) | No código de error                       |
| Sin tarjeta gráfica | 5 pitidos largos            | Pitidos a "d6", entonces "0d"            |

- 4. P: Si reproduzco una película Blu-ray 3D y uso formatos de salida DTS-HD 7.1 de PowerDVD 10 en la serie Mini PC 3D, el sonido tiene un desfase. ¿Cómo puedo solucionar este problema?
  - R: Por favor, consulte los pasos siguientes para descargar el parche de la versión 2721 e instálelo para probar.
    Paso 1. Haga clic en el icono para actualizar PowerDVD.

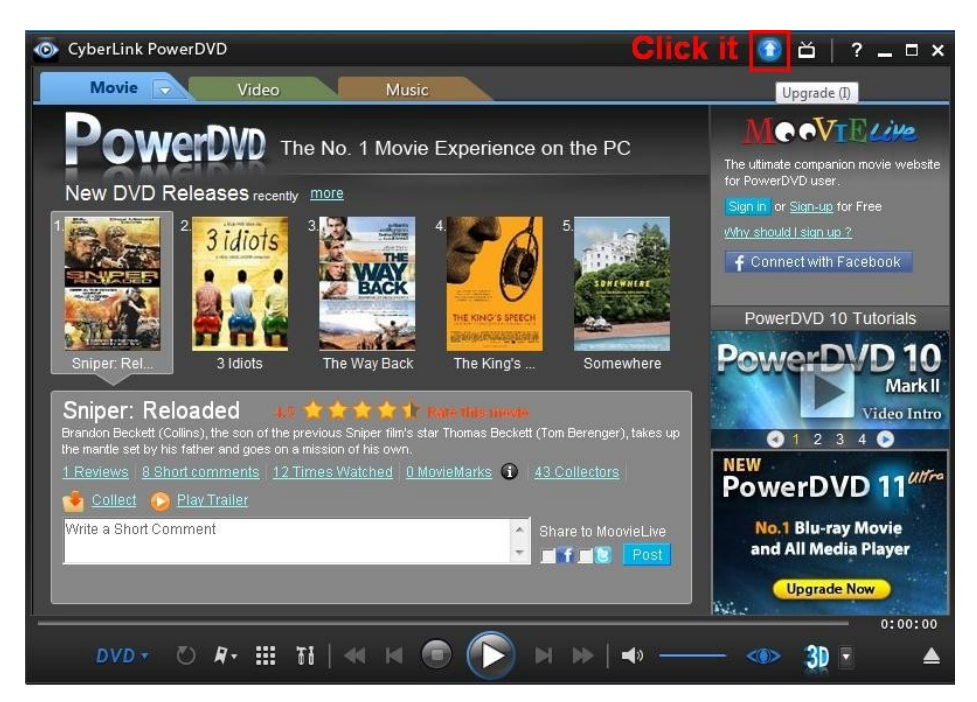

Paso 2. Haga clic en la opción "Actualización crítica para PowerDVD!" ("Critical update for PowerDVD!") de la siguiente

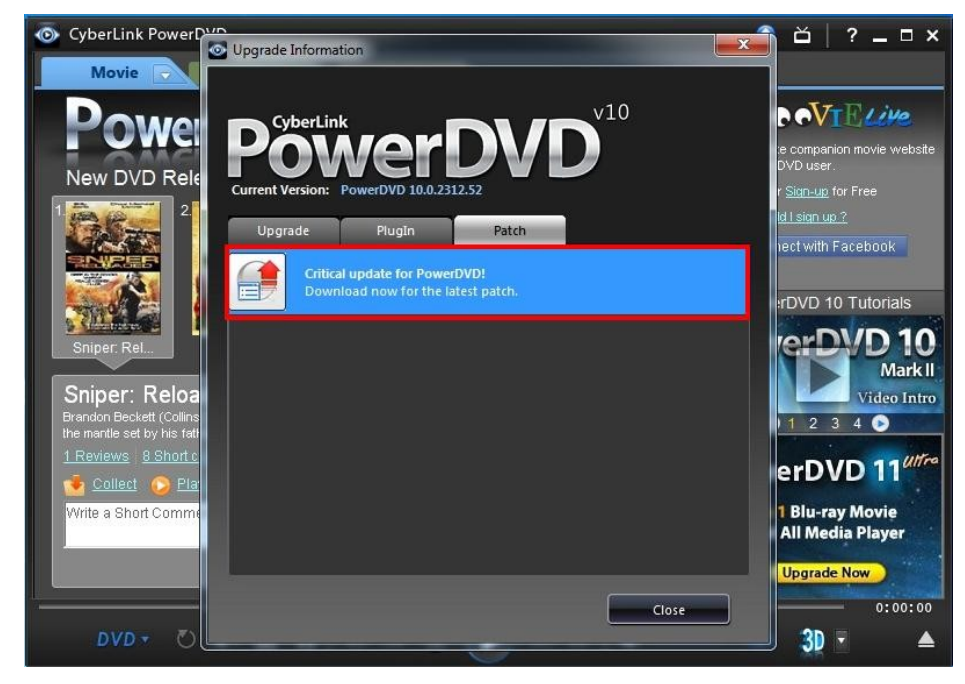

Paso 3. Haga clic en "Descargar actualización gratuita ahora" ("Download free update now")

| berLink                                                                                                    | www.cyberlin                                                                                                    |
|----------------------------------------------------------------------------------------------------|----------------------------------------------------------------------------------------------------|
| elcome to the CyberLink Update (                                                                                                    | Center                                                                                                    |
| Dear Customer,                                                                                                    |                                                                                                    |
| Thank you for using CyberLink's multime<br>that a free patch is available to update y<br>version you have. Please click on the "D<br>press "Run" in the dialog box to install th<br>latest version. | edia software. We are happy to let you know<br>your software and improve upon the current<br>ownload free update now " link below and<br>he patch. This will update your software to the<br><b>Click it</b> |
| Your Product: PowerDVD                                                                                                    | Download free update now                                                                                                    |
| Find out more free patch                                                                                                    | <u>h</u> for your CyberLink Software.                                                                                                    |
| We hope you enjoy everything that Cybe                                                                                                    | erLink offers!                                                                                                    |
| For product or technical issues, please of                                                                                                    | ontact <u>Customer Support</u> to assist you.                                                                                                    |
| Regards,                                                                                                    |                                                                                                    |
| CyberLink Corp.                                                                                                    |                                                                                                    |
| Great offers from CyberLink                                                                                                    |                                                                                                    |
| New Reward V/D 11 Ultra                                                                                                    |                                                                                                    |
| New FOWERDVD II UIUA                                                                                                    |                                                                                                    |

Paso 4. Descarge el parche v2721 e instálelo.

|             | www.cyberlin                                                              |
|-------------|---------------------------------------------------------------------------|
| Nelcome t   | o the CyberLink Update Center                                             |
| Dear Cus    | tomer,                                                                    |
| Thank yo    | u for using Cyberlink's multimedia software. We are happy to let you know |
| that a free | e patch is available to update your software and improve upon the current |
| version v   | ou have. Please click on the "Download free update now " link below and   |
| press 09    | 6 ofv2721_RiTA10_DVD110421-02.exe from update.c                           |
| latest      | ile Developed Consile Warring                                             |
| Y           | The Download - Security Warning                                           |
|             | Do you want to run or save this file?                                     |
|             |                                                                           |
| We ho       | Name: ASRock.v2721_RiTA10_DVD110421-02.exe                                |
| For pre     | Type: Application, 110MB                                                  |
| Regard      | From: update.cyberlink.com                                                |
| Cyber       | Run Save Cancel                                                           |
|             |                                                                           |
| Great       |                                                                           |
|             | While files from the Internet can be useful, this file type can           |
| Dimun       | potentially harm your computer. If you do not trust the source do not     |